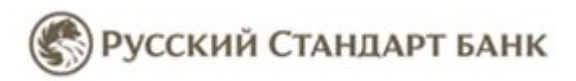

### Как пополнить электронный кошелек «RBK money» через Интернет-банк Банка Русский Стандарт

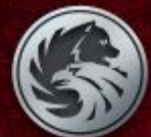

Если Вы зарегистрированы в Интернет-банке Банка Русский Стандарт, зайдите по адресу <u>http://www.rsb.ru/</u> на страницу Банка и нажмите на ссылку

«Вход в Интернет-банк»

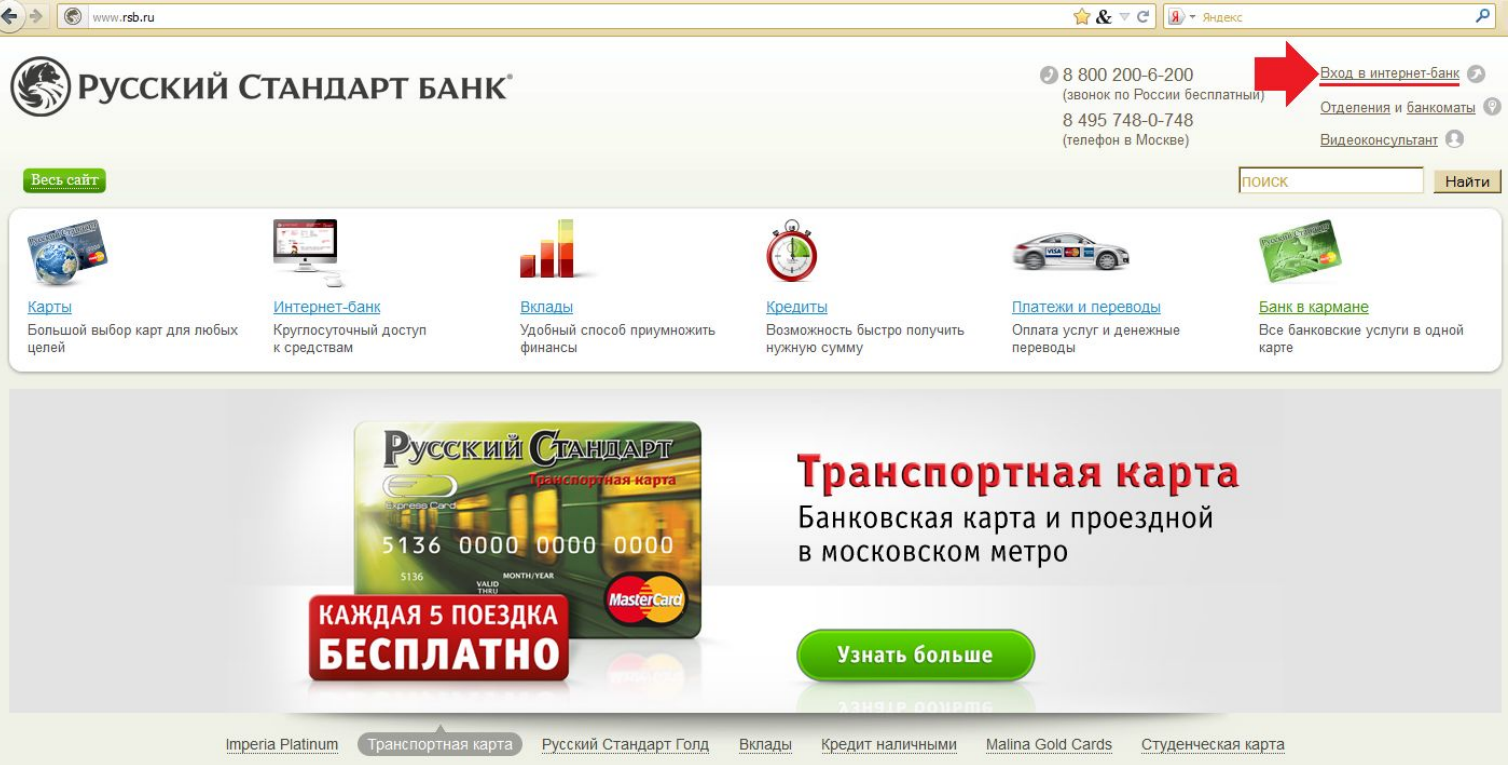

Если у Вас нет доступа к Интернет-банку, Вы можете обратиться в <u>любое отделение</u> Банка и заключить договор дистанционного банковского обслуживания или договор банковского обслуживания. При обращении в отделение при себе необходимо иметь паспорт гражданина Российской Федерации. После подписания соответствующего договора банк направит СМС-сообщение с информацией, достаточной для начала работы в системе «Интернет-банк».

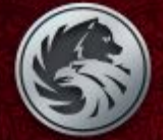

#### На странице авторизации введите свой Логин и Пароль и нажмите

| Банк Стандар                                                                                           | т            |             |                                       | Горячая линия — 24<br><u>8 800 200-3-203</u><br>(звонок по России бесплатный) |
|----------------------------------------------------------------------------------------------------|--------------|-------------|---------------------------------------|-------------------------------------------------------------------------------|
|                                                                                                    |              | Вход в инте | ернет-банк                            |                                                                               |
| Интернет-банк — простой и удобный способ<br>управлять своими денежными средствами<br>через Интернет!   | Логин        | *****       |                                       |                                                                               |
| Как подключиться к Интернет-банку?                                                                     | Пароль       | *****       |                                       | Руководство пользователя                                                      |
| Новости                                                                                                | Ш Клавиатура |             |                                       |                                                                               |
| Система CONTACT и Русский Стандарт<br>представили сервис для погашения кредитов и<br>пополнения счетов |              | Войти       | Не можете вспомнить пароль или логин? |                                                                               |
| Банк Русский Стандарт начал выпуск карт                                                                |              |             |                                       | Видео-инструкции работы в интернет-банке                                      |

American Express в евро

### Вы попадаете на главную страницу Интернет-банка. Для пополнения кошелька «RBK money» необходимо выбрать пункт «Все услуги».

| Русский Ста<br>Банк                                                     | АНДАРТ                                                             |                                                                                 |                                                                                                    | Горячая линия — 24<br><mark>8 800 200-3-203</mark><br>(звонок по России бесплатный)                                                |
|-------------------------------------------------------------------------|--------------------------------------------------------------------|---------------------------------------------------------------------------------|----------------------------------------------------------------------------------------------------|----------------------------------------------------------------------------------------------------|
| Ваш интернет-банк,<br>Дата последнего входа в систем                    | Антон Николаевич (настройка)<br>1у: 26 марта 2012 в 12:30          |                                                                                 | 08                                                                                                    | 🛚 <u>Переписка с банком</u> Выход 🖈                                                                                                |
| Главная <u>Счета</u> <u>Карть</u>                                       | <u>Кредиты Депозиты Заявки</u>                                     |                                                                                 |                                                                                                    | Видео-консультант                                                                                                    |
| Операции                                                                | Оплатить                                                           | Получить                                                                        | Новые возможности                                                                                                    | Информация                                                                                                    |
| перевести деньги<br>оформить вклад<br>погасить кредит<br>конвертировать | все услуги<br>сотовую связь<br>квартиру<br>тепевидение<br>интернет | кредит<br>реквизиты счетов<br>выписку<br>виртуальную карту<br>кредитную историю | Новый выгодный тариф<br>Разместите деньги под 12 % на сумму от 1<br>000 000 рублей<br>Электронная коммерция<br>QIVI кошелек, WebMoney и Яндекс Деньги<br>Золотая карта «Банк в кармане»<br>При получении кредита в «Интернет-банке» | Начисляются ли бонусные баллы / мили<br>при перечислении денежных средств в<br>«Qiwi». «WebMoney» и «Ян<><br>Все ответы на вопросы |

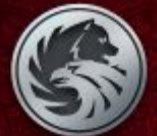

### Перед Вами раздел Платежи:

- **1.** Введите в строке поиска «RBK money»;
- 2. Выберите «RBK money».

| Ваш интернет-ба         | нк. Антон Николаевич (настройка)                   |
|-------------------------|----------------------------------------------------|
|                         |                                                    |
| <u>Главная Счета Ка</u> | арты Кредиты Депозиты Заявки                       |
|                         |                                                    |
| Переводы                | Платежи                                            |
| Внутренние              |                                                    |
| Внешние                 |                                                    |
| По номеру карты         | rbk money 1                                        |
| <u>Клиентам Банка</u>   | Показывать получателей платежей из Всех регионов 👻 |
| Увеличение лимита       |                                                    |
| виртуальной карты       | Электронная коммерция                              |
| Выставленные счета      | RBK Money                                          |
| Новые                   |                                                    |
| Оплаченные              |                                                    |
| Отмененные              |                                                    |
| <mark>Платежи</mark> →  |                                                    |
| Благотворительность     |                                                    |
| Городской телефон       |                                                    |
| Другое                  |                                                    |
| Игры                    |                                                    |

4

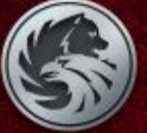

N

БАНК

Вы попадаете на страницу Заявка.

Для оплаты заполните следующие поля:

- 1. Идентификационный номер кошелька (Указывать без префикса RU);
- 2. Укажите сумму платежа;
- 3. Выберите счет, с которого будет списана сумма оплаты;

| 🛞 Русский<br>Банк           | Стандарт                         |                                     |  |  |  |  |  |
|-----------------------------|----------------------------------|-------------------------------------|--|--|--|--|--|
| Ваш интернет-               | банк, Антон Николаевич (наст     | ройка)                              |  |  |  |  |  |
| <u>Главная</u> <u>Счета</u> | <u>Карты Кредиты Депозиты За</u> | явки                                |  |  |  |  |  |
|                             | RBK Money Have 4                 | 004E070 (20.02.2040)                |  |  |  |  |  |
| Переводы                    | Homep 10845978 (30.03.2012)      |                                     |  |  |  |  |  |
| Внутренние                  | Заявка - Подтверждение - Ин      | Заявка - Подтверждение - Информация |  |  |  |  |  |
| Внешние                     |                                  |                                     |  |  |  |  |  |
| По номеру                   | Получатель платежа               | ООО «РБК Мани»                      |  |  |  |  |  |
| карты                       |                                  |                                     |  |  |  |  |  |
| Клиентам Банка              | Идентификационный номер          | 111111111                           |  |  |  |  |  |
| Увеличение                  |                                  | Указывается без префикса "RU"       |  |  |  |  |  |
| лимита                      |                                  |                                     |  |  |  |  |  |
| <u>Виртуальной</u>          | Сумма платежа                    | 100 ₽ 2                             |  |  |  |  |  |
| карты                       |                                  | Мин. 1 Макс. 15000                  |  |  |  |  |  |
| _                           |                                  |                                     |  |  |  |  |  |
| выставленные                | Банковский счет                  | Банк в кармане - 30 000 RUR         |  |  |  |  |  |
| <u>cчета</u>                |                                  |                                     |  |  |  |  |  |
| новые                       |                                  |                                     |  |  |  |  |  |
| Оплаченные 4                | Далее Сохранить шаоло            |                                     |  |  |  |  |  |
| Отмененные                  | · •                              |                                     |  |  |  |  |  |

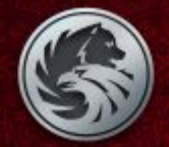

Вы переходите на страницу Подтверждение. Проверьте еще раз указанные Вами реквизиты платежа (Вы всегда можете исправить реквизиты платежа нажав на ссылку «Исправить платеж» внизу страницы).

1. Введите код подтверждения, который поступил на Ваш мобильный телефон;

| Русск<br>БАНК                                                            | ИЙ СТАНДАРТ                 |                                                  |                   |   | S. ERR |
|--------------------------------------------------------------------------|-----------------------------|--------------------------------------------------|-------------------|---|--------|
| Ваш интер                                                                | онет-банк, Антон Никол      | аевич (настройка)                                |                   |   |        |
| <u>Главная</u> <u>С</u>                                                  | <u>чета Карты Кредиты Д</u> | епозиты Заявки                                   |                   |   |        |
|                                                                          | <b>RBK Mo</b>               | ПЕУ Номер 10845978 (30.                          | 03.2012)          |   |        |
| <u>Переводы</u><br><u>Внутренние</u>                                     | Заявка → Подтве             | Заявка — Подтверждение — Информация              |                   |   |        |
| Внешние                                                                  | Получатель пла              | тежа ООО «F                                      | РБК Мани»         |   |        |
| <u>По номеру</u><br><u>карты</u><br><u>Клиентам Банка</u>                | Идентификацио               | нный номер 1111111                               | 11                |   |        |
| Увеличение                                                               | Сумма платежа               | 100,00 P                                         |                   |   |        |
| <u>лимита</u><br>Виртуальной<br><u>карты</u>                             | Банковский сче              | т Банк в                                         | кармане - 30 000₽ |   |        |
| <u>Выставленные</u><br><u>счета</u><br><u>Новые</u><br><u>Оплаченные</u> | Введите код, отпр           | авленный Вам на мобильны<br>или исправить платеж | й телефон 🔭       | 1 |        |

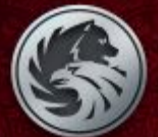

Платеж

на странице Информация выводится сообщение об успешном завершении операции и о ее сумме.

**1.**Вы можете Сохранить шаблон операции нажав на ссылку «Сохранить шаблон». Это упростит пополнение кошелька в дальнейшем.

Платеж завершен успешно

Заявка - Подтверждение - Информация

Благодарим Вас за то, что воспользовались Системами дистанционного банковского обслуживания ЗАО «Банк Русский Стандарт»!

#### **RBK Money**

ЗАО «Банк Русский Стандарт» Тел.: 8 800 200-3-203 Дата: 2012.03.30 12:54:23 Терминал: «Интернет-банк «Русский Стандарт» Адрес: 105187, г. Москва, ул. Ткацкая, д. 36

Сумма: 100,00 ₽

ООО «РЕК Мани» ИНН 7725623238 Адрес: 119334, г. Москва, 5-й Донской пр-д, д.15, стр.24

Идентификационный номер:111111111 Дата и время чека: 2012.03.30 12:54:23 Номер карты: ############2299 Номер платежа: 10845978

\*\*\* Спасибо \*\*\*

1 <u>Сохранить шаблон</u>итобы использовать в дальнейшем Совершить еще один платеж Посмотреть историю платежей

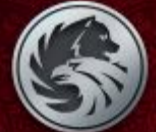

### Русский Стандарт

7